## Créer un article apparaissant dans plusieurs catégories

- 1. Se connecter sur le site à l'aide de ses identifiants
- 2. Quand on arrive dans le Tableau de bord, prendre « Créer Article »

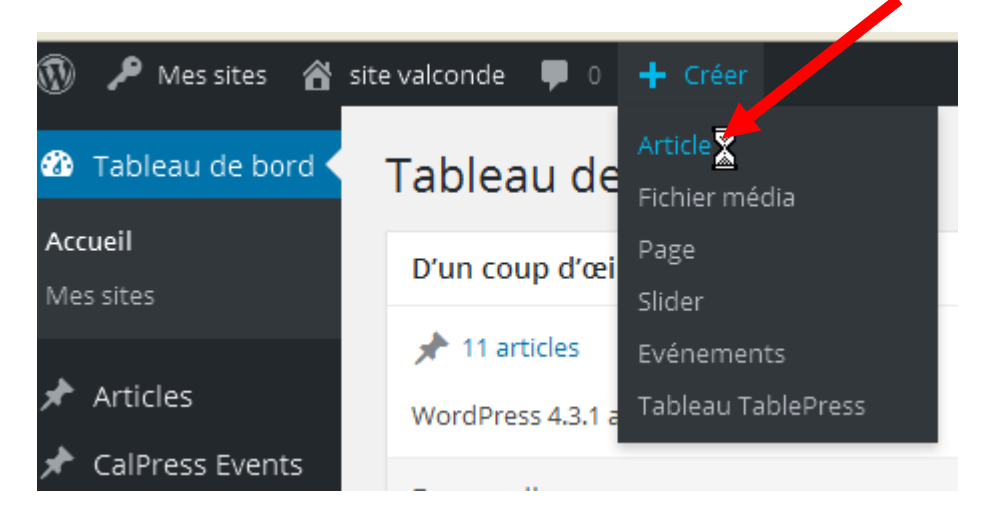

- 3. Avant de publier mon article, je sais dans quelle rubrique et/ou sous rubrique je vais le ranger.
- 4. Je coche donc les « Catégories » voulues :

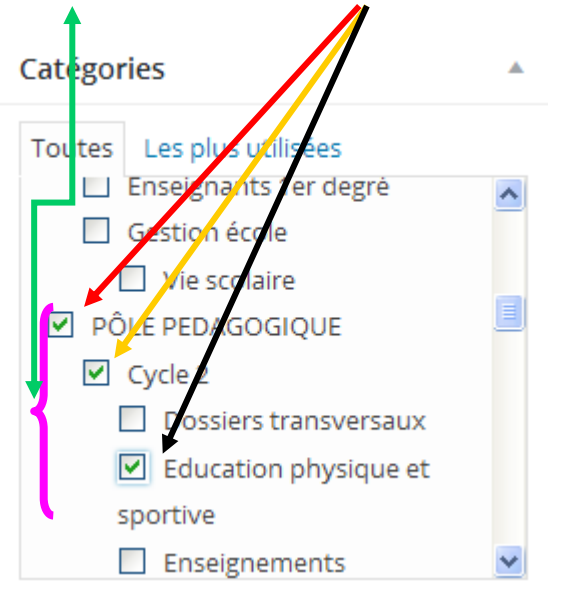

 En publiant l'article, quand je reviens sur l'accueil du site, je vois qu'en survolant la rubrique parent « <u>PÔLE PEGAGOGIQUE</u> » puis « <u>Cycle 2</u> » puis « <u>Français</u> », mon article apparaît.

| IF                   | PÔLE PEDAGOGIQUE                     | CALENDRIER                     |
|----------------------|--------------------------------------|--------------------------------|
| e<br>JI              | Tous cycles                          |                                |
|                      | Maternelle                           | FLE CALES-<br>KORTAGAN         |
|                      | Cycle 2                              | Français                       |
|                      | Cycle 3                              | Mathématiques                  |
|                      | TUIC                                 | Langues vivantes               |
|                      | USEP                                 | Education physique et sportive |
|                      |                                      | Enseignements artistiques      |
|                      |                                      | Questionner le monde           |
| aluciauro Cotógorios |                                      | Dossiers tranversaux           |
| วเน                  | sieurs Categories                    |                                |
| ar <u>in</u>         | <u>viteval  </u> Commentaires fermés | Rechercher                     |

- 6. Si je clique sur PÔLE PEDAGOGIQUE, j'aurais tous les articles rangés dans cette catégorie.
- De même, si je prends « Cycle 2 », je verrais à l'écran mes publications relatives au Cycle2
- 8. Ce qui est donc important est de bien choisir en préambule les rubriques. Ainsi, on pourra plus facilement ranger nos articles et les retrouver.

Quelques remarques :

- On peut, à tout moment, créer d'autres rubriques. Il faudra juste les affecter au bon endroit dans le menu « Bandeau Principal » (qui est construit au tout début).
- Quand l'article apparaît à l'écran, en bas de celui-ci, on peut revenir à l'ensemble des articles d'une catégorie <u>en survolant celle voulue.</u>

| Article attaché à plu                                                                        | isieurs Catégories                             |  |  |
|----------------------------------------------------------------------------------------------|------------------------------------------------|--|--|
| Publié le <u>11 décembre 2015</u> par <u>i</u>                                               | <u>witeval</u>   Commentaires fermés           |  |  |
| Avant de créer mon art <mark>i</mark> cle, <u>j</u> i                                        | e m'assure de savoir dans quelle rubrique et / |  |  |
| <u>ou sous rubrique je vaitera</u>                                                           | nger.                                          |  |  |
|                                                                                              |                                                |  |  |
| J'écris mon article et je coche                                                              | les catégories qui concernera mon article.     |  |  |
| Painenaia con correir un artici                                                              | o ani concorrent luc du entione a busierre et  |  |  |
| Jaimerais concevoir un a tici                                                                | e qui concernera l'Education priysique et      |  |  |
| sportive en Cycle 2.                                                                         |                                                |  |  |
| Je peux le ranger dans ces • c                                                               | atégories mais aussi décider qu'il sera rangé  |  |  |
| dans la rubrique « Parent »: I                                                               | PÔLE PEDAGOGIOUE                               |  |  |
|                                                                                              |                                                |  |  |
| Pour cela, il suffit de cocher ci-dessous, les « <b>Catégories</b> » concernées.             |                                                |  |  |
|                                                                                              |                                                |  |  |
| – Commentaires fermés 🛛 💙                                                                    |                                                |  |  |
| Publié dans <u>Cycle 2</u> , <u>Education physique et sportive</u> , <u>PÔLE PEDAGOGIQUE</u> |                                                |  |  |
| Modifier                                                                                     | K                                              |  |  |